# 1. РЕГИСТРАЦИЯ

# 1.1 Как создать аккаунт в LOOKY с нуля

- Запустите приложение LOOKY. Аккаунт в LOOKY можно привязать к телефону или к e-mail.
- Укажите свой номер телефона или почту туда придёт шестизначный код.

|                                               | LCOKY              |    | LCOKY                    |    |
|-----------------------------------------------|--------------------|----|--------------------------|----|
|                                               | Авторизация        |    | Авторизация              |    |
| Телефон — — — — — — — — — — — — — — — — — — — |                    | (j | E-mail<br>mail@mail.com  | (j |
|                                               | Получить код       |    | Получить код             |    |
|                                               | Войти по эл. почте |    | Войти по номеру телефона |    |

Если код не приходит на e-mail, проверьте его корректность и загляните в папку СПАМ. Если причина не в этом — запросите код повторно.

Если нет смс от LOOKY, проверьте корректность номера телефона и запросите код повторно.

После первого этапа регистрации вы сможете:

1. Перенести свой профиль из Instagram\* (никнейм, посты, подписки и подписчиков, которые уже зарегистрированы в LOOKY).

2. или начать с чистого листа в новом аккаунте.

Если выбираете первое — жмите «Подключить» и следуйте инструкциям внутри приложения, это займет несколько минут. Мы также написали подробную инструкцию по переносу в следующем разделе.

Если создаёте аккаунт без синхронизации с Instagram\* — жмите «Продолжить без Instagram\*». Вам останется придумать имя профиля, рассказать о себе и добавить аватарку. Профиль готов, можно выкладывать свой первый пост.

На этот же номер телефона или e-mail, можно создать еще два профиля дополнительно. Подробнее это описано в разделе 2.1.

A если что-то пойдет не так — наша поддержка готова быстро помочь с любой проблемой. *Telegram: <u>@looky\_support\_bot</u>* E-mail: <u>support@looky.com</u>

### 1.2 Синхронизация с Instagram: как и зачем?

Если вы хотите перенести аватар, никнейм, посты и рилс из своего аккаунта Instagram\* и продолжить вести привычный блог — нужно синхронизировать Instagram\* с LOOKY.

Подписчики и подписки тоже синхронизируются, как только эти пользователи зарегистрируются в LOOKY.

Кстати, все новые посты, которые вы опубликуете в Instagram\* автоматически продублируются в LOOKY. Но всё, что публикуется в LOOKY, не будет перенесено в Instagram\*.

Синхронизироваться можно в любой момент в настройках профиля LOOKY.

Если ваш профиль в Instagram\* закрыт — откройте его на время синхронизации.

Важно: синхронизация может занять до трех часов. Если прошло больше времени, но ничего не произошло — свяжитесь, пожалуйста, с поддержкой. Telegram: <u>@looky\_support\_bot</u> E-mail: <u>support@looky.com</u>

А если у вас нет аккаунта в Instagram\* или нет желания переносить свой контент — пропускайте этот этап и начинайте вести блог в LOOKY с нуля.

### 1.3 Как синхронизировать Instagram\* с LOOKY по текстовому коду

 Нажмите кнопку «Подключить Instagram\*» во время регистрации в LOOKY или зайдите в свой профиль LOOKY — в шапке профиля, под количеством подписчиков будет кнопка «Подключить Instagram». Нажмите на неё.

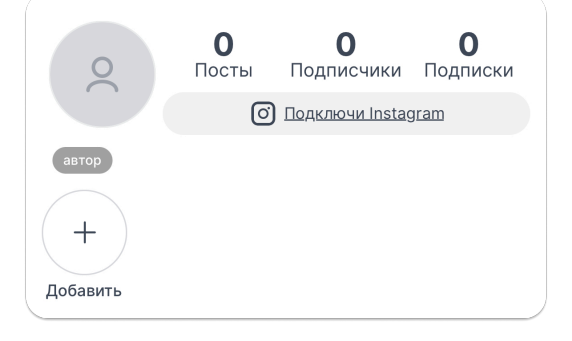

• Откроется окно с подробностями и командой «Подключить» — нажмите ее.

| Подключить Instagram?                                                                        |  |  |  |
|----------------------------------------------------------------------------------------------|--|--|--|
|                                                                                              |  |  |  |
| Мы перенесем:                                                                                |  |  |  |
| 🗸 Твои посты                                                                                 |  |  |  |
| 🗸 Твой никнейм                                                                               |  |  |  |
| 🗸 Твои подписки                                                                              |  |  |  |
|                                                                                              |  |  |  |
| e                                                                                            |  |  |  |
| Это безопасно                                                                                |  |  |  |
| Синхронизация не повлияет на твой<br>профиль в Instagram, а просто скопирует<br>ero в LOOKY. |  |  |  |
| Твои новые посты также будут регулярно<br>синхронизироваться.                                |  |  |  |
|                                                                                              |  |  |  |
| Подключить                                                                                   |  |  |  |
| Не подключать Instagram                                                                      |  |  |  |
| Подключить Instagram можно позже в настройках                                                |  |  |  |

• Здесь появятся 3 варианта синхронизации: тот, что с кодом будет **первым** в списке.

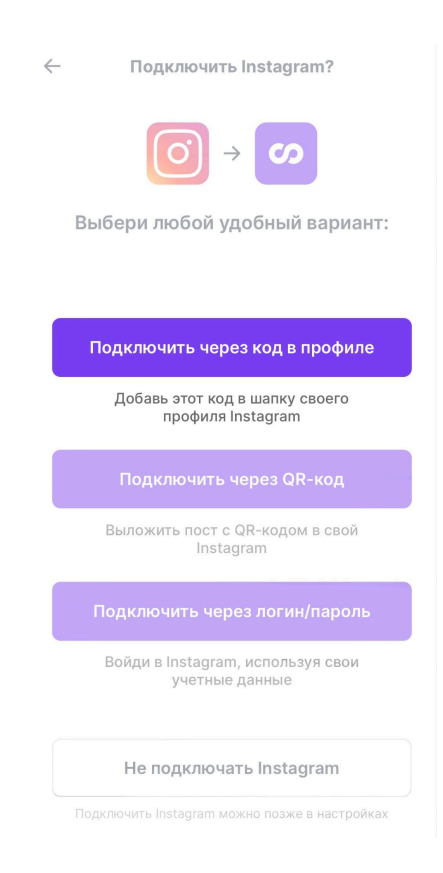

• Введите свой актуальный никнейм в Instagram\*, чтобы LOOKY вас нашёл.

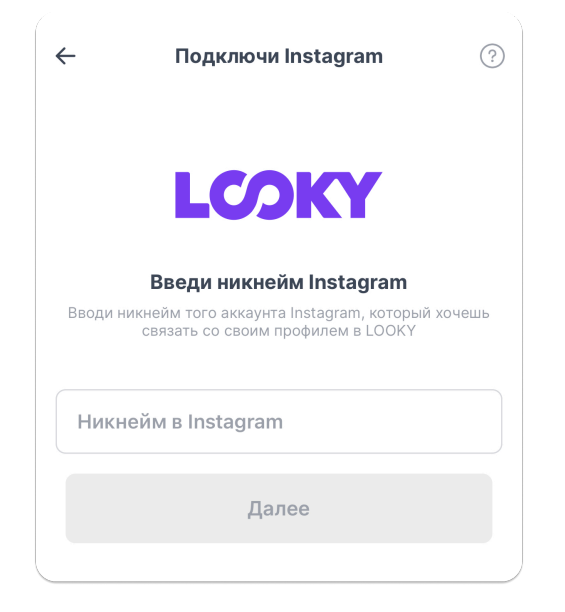

 Дальше появится текстовый код — его нужно скопировать и добавить в шапку профиля в Instagram\*.

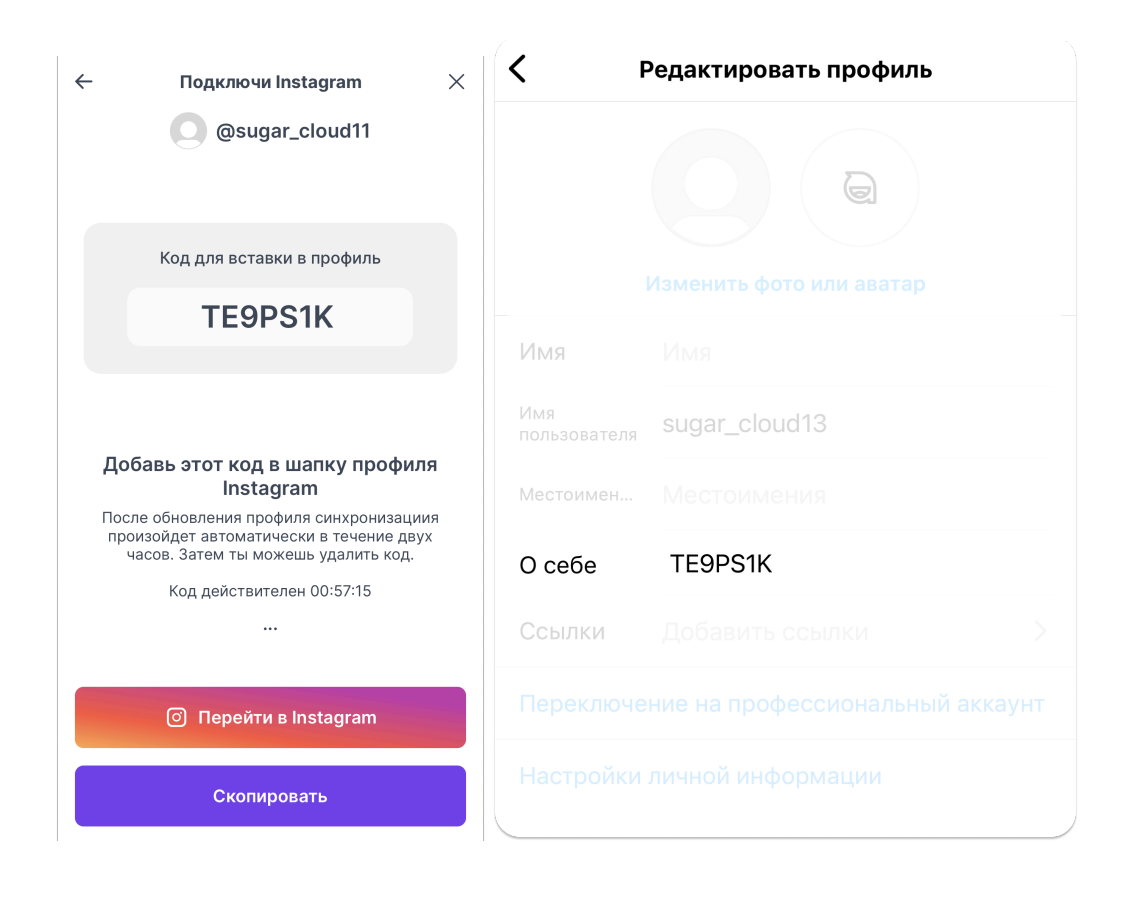

• Синхронизация происходит в течение 2 часов, после этого код можно удалить.

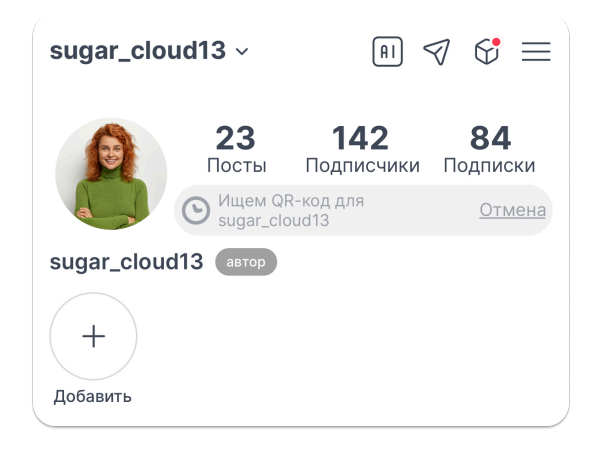

# 1.4 Как синхронизировать Instagram с LOOKY через QR-код

- Запустите приложение LOOKY. Нажмите кнопку «Подключить Instagram\*» во время регистрации в LOOKY или зайдите в свой профиль LOOKY — в шапке профиля, под количеством подписчиков будет кнопка «Подключить Instagram». Нажмите на неё.
- Откроется окно с подробностями и командой «Подключить» нажмите ее.

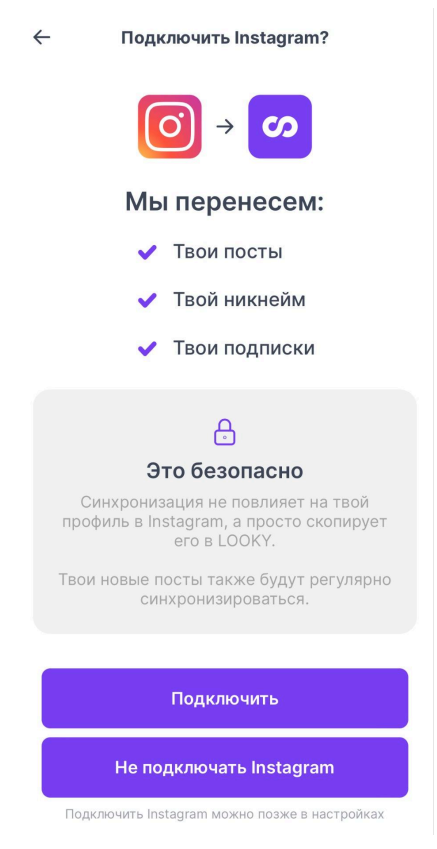

• Здесь появятся 3 варианта синхронизации: тот, что с QR-кодом будет **вторым** в списке.

| $\leftarrow$ | Подключить Instagram?                                                                                                    |  |  |
|--------------|----------------------------------------------------------------------------------------------------|--|--|
|              | () → ○ Выбери любой удобный вариант:                                                                                                    |  |  |
|              | Подключить через код в профиле                                                                                                    |  |  |
|              | Добавь этот код в шапку своего<br>профиля Instagram                                                                                                    |  |  |
|              | Подключить через QR-код                                                                                                    |  |  |
|              | Подключить через QR-код                                                                                                    |  |  |
|              | Подключить через QR-код<br>Выложить пост с QR-кодом в свой<br>Instagram                                                                                                    |  |  |
|              | Подключить через QR-код<br>Выложить пост с QR-кодом в свой<br>Instagram<br>Подключить через логин/пароль                                                                                   |  |  |
|              | Подключить через QR-код<br>Выложить пост с QR-кодом в свой<br>Instagram<br>Подключить через логин/пароль<br>Войди в Instagram, используя свои<br>учетные данные                            |  |  |
|              | Подключить через QR-код<br>Выложить пост с QR-кодом в свой<br>Instagram<br>Подключить через логин/пароль<br>Войди в Instagram, используя свои<br>учетные данные<br>Не подключать Instagram |  |  |

• Введите свой актуальный никнейм в Instagram\*, чтобы LOOKY вас нашёл.

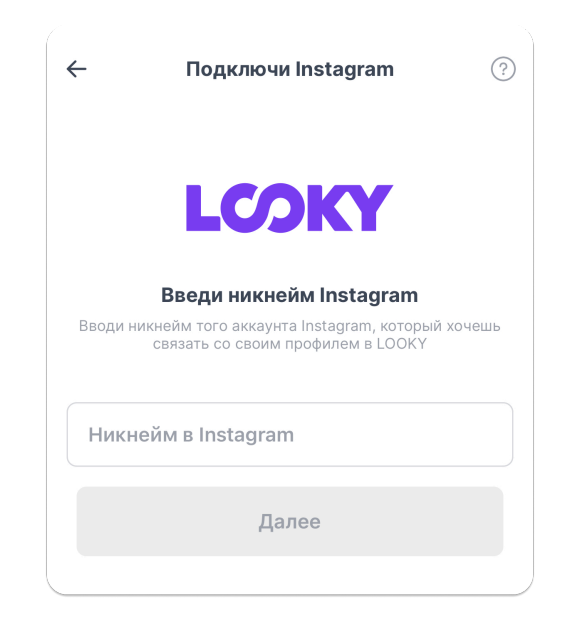

 На следующем экране вы увидите картинку с QR-кодом. Опубликуйте ее в тот аккаунт Instagram\*, который хотите синхронизировать с LOOKY. Не обрезайте и не изменяйте картинку.

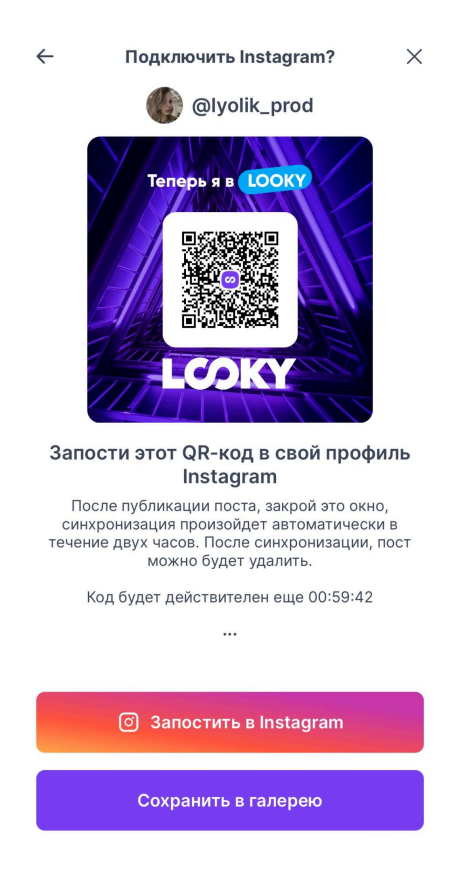

• Синхронизация завершится автоматически через 2-3 часа, после этого вы можете удалить пост в QR-кодом.

### 1.5 Как синхронизировать Instagram с LOOKY через авторизацию\*\*

- Запустите приложение LOOKY. Введите свой е-mail или номер телефона на стартовой странице, а затем код для регистрации (он придет в смс или на электронную почту, в зависимости от выбранного способа регистрации).
- Нажмите «Подключить Instagram\*»
- В следующем окне нажмите «Подключить через логин/пароль»

| <ul> <li>Подключить Instagram?</li> <li>ОООООООООООООООООООООООООООООООООООО</li></ul> |  |  |
|----------------------------------------------------------------------------------------|--|--|
|                                                                                        |  |  |
| Подключить через код в профиле                                                         |  |  |
| Добавь этот код в шапку своего<br>профиля Instagram                                    |  |  |
| Подключить через QR-код                                                                |  |  |
| Выложить пост с QR-кодом в свой<br>Instagram                                           |  |  |
| Подключить через логин/пароль                                                          |  |  |
| Войди в Instagram, используя свои<br>учетные данные                                    |  |  |
| Не подключать Instagram                                                                |  |  |
| Подключить Instagram можно позже в настройках                                          |  |  |

- Во всплывающем окне Instagram\* введите логин и пароль. Не волнуйтесь о безопасности: данные вводятся внутри всплывающего окна от Instagram\*, по аналогии с авторизацией через Google или Facebook. Мы в LOOKY не увидим пароль.
- Если все прошло успешно, на экране появятся ваш аватар, никнейм Instagram\* и зеленая галочка.

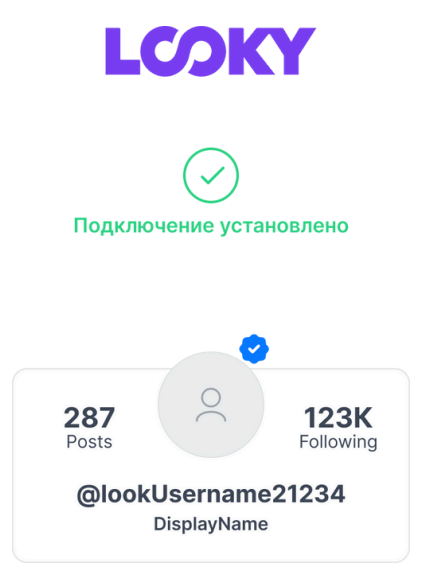

Важно: синхронизация может занять до трех часов. Если прошло больше времени, но ничего не произошло — свяжитесь, пожалуйста, с поддержкой. *Telegram: <u>@looky\_support\_bot</u>* E-mail: <u>support@looky.com</u>

А если у вас нет аккаунта в Instagram\* или нет желания переносить свой контент — пропускайте этот этап и начинайте вести блог в LOOKY с нуля.

## 1.6 Синхронизация уже созданного аккаунта LOOKY

- Запустите приложение LOOKY.
- Перейдите в свой Профиль LOOKY, нажав на значок со своей фотографией в правом нижнем углу экрана. Кликните на Подключить Instagram под описанием профиля.

Выберите удобный вариант синхронизации и следуйте инструкции, приведенной выше.

# 2. ПРОФИЛЬ

### 2.1 Создание дополнительного профиля

Вы можете привязать до трех профилю к одному аккаунту.

- Например, свой блог, личный профиль для друзей и профиль с фотографиями своей собаки. Тут могут быть любые вариации всё, на что хватит фантазии.
- Перейдите в свой Профиль LOOKY, нажав на значок со своей фотографией в правом нижнем углу экрана.
   Нажмите на свое имя в верхнем левом углу — там появится опция «Создать профиль».
- Решите, хотите ли вы подключить аккаунт Instagram к новому профилю. (Вы можешь подключить до трёх разных Instagram-аккаунтов к своим трем профилям в LOOKY).
- Проведите синхронизацию.
- Вы также можете создать новый профиль LOOKY без привязки к Instagram. Для этого нажмите «Продолжить без Instagram»

Осталось только придумать имя нового профиля, рассказать о себе и добавить аватарку. Готово!

### 2.2 Редактирование профиля

- Перейдите в свой профиль LOOKY, нажав на значок со своей фотографией в правом нижнем углу экрана.
- Нажмите на три точки в правом верхнем углу экрана и выберите «Настройки».

- Откройте "Мой профиль"
- Добавьте нужную информацию.
- Нажмите «Сохранить изменения».

Если вы хотите поменять аватарку, нажмите во вкладке «Редактировать профиль» на текущее фото — откроется галерея телефона. Выберите новое и снова нажмите «Сохранить изменения».

Готово!

### 2.3 Уникальный никнейм

Чтобы друзья быстрее могли найти тебя в LOOKY, вы можете создать уникальный никнейм для своего профиля (актуально для пользователей, которые не сделали синхронизацию профиля LOOKY с Instagram\*. В случае, если ваши профили синхронизированы — никнейм автоматически скопируется из Instagram\*).

Вот как добавить или изменить никнейм в LOOKY:

- Перейдите в свой профиль LOOKY, нажав на значок со своей фотографией в правом нижнем углу экрана.
- Нажмите на три точки в правом верхнем углу экрана и выберите «Настройки».
- Откройте "Мой профиль"
- Придумайте никнейм и впишите его в поле "Имя пользователя". Обратите внимание, никнейм не может повторяться, если выбранное вами имя уже занято, вам нужно будет придумать другое.
- Используйте буквы латинского алфавита (A-Z; a-z), цифры или специальные символы (\_\_).
- Придумайте никнейм не короче 4 символов.
- Нажмите "Сохранить" в правом верхнем углу экрана.

### 2.4 Чем отличается профиль от аккаунта

На каждую почту / телефон можно зарегистрировать один аккаунт. Это учетная запись, которая хранит данные.

В рамках одной учетной записи (аккаунта) можно создать до трех профилей. Профиль — это страничка с именем, никнеймом, подписками и подписчиками.

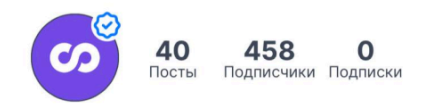

LOOKY\_official Будь в курсе свежих новостей, открывай новые блоги и имена. Оставайся в LOOKY ⊕€';+ https://www.looky.com

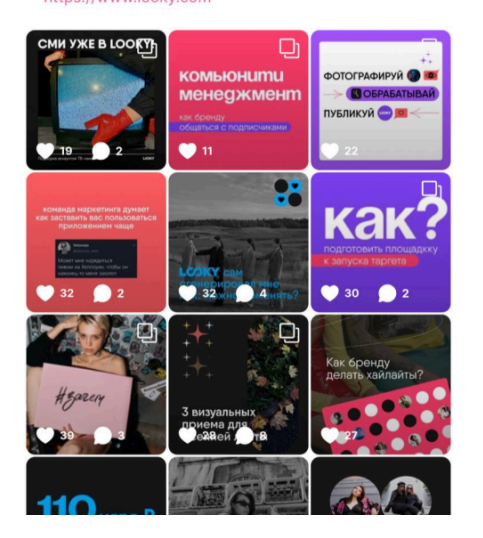

Удобно, если хочется создать отдельный профиль для своего ребенка, хобби или питомца.

Как создать дополнительный профиль, читайте в разделе 2.1.

# 2.5 Как получить синюю галочку верификации

Галочку верификации в LOOKY могут получить:

- Пользователи, у которых уже есть галочка в Instagram\* Она автоматически переносится при синхронизации.
  - Медийные личности

Такие запросы мы разбираем индивидуально. Пожалуйста, напишите нам на почту <u>support@looky.com</u> и мы обязательно ответим.

Аккаунт должен соответствовать ряду правил:

- Профиль в LOOKY создан не менее 14 дней назад.
- Профиль содержит описание, аватар и имя профиля.
- Профиль содержит более 30 постов.

При подаче заявки на верификацию не забудьте указать следующие данные:

- Укажите свое имя в письме.
- Добавьте ссылку на свой профиль в LOOKY.

- Если у вас есть верификация в социальных сетях, приложите ссылки на свои аккаунты.
- Если вы медийная личность, пришлите нам любые подтверждения этого факта: публикации о вас в СМИ, интервью.

\*\*Команда верификации LOOKY оставляет за собой право отказать в получении галочки из-за ненадлежащего качества контента.

# 3. ПОИСК И АКТИВНОСТЬ

# 3.1 Как найти человека в LOOKY

Чтобы найти в LOOKY конкретного человека, запустите приложение и нажмите на значок «Поиск» в левом нижнем углу экрана.

Теперь нажмите на поле ввода вверху, чтобы появилась клавиатура и напишите имя пользователя или никнейм.

Выберите нужный вариант из предложенных — теперь можно подписаться!

Кстати, в окошке поиска вы увидите рекомендации — обязательно посмотрите, мы добавляем туда самые интересные посты. Отличный повод завести новые знакомства!

# 4. ПОСТЫ И СТОРИС

# 4.1 Как создать и отредактировать пост в LOOKY

Чтобы выложить новый пост, нажмите на значок «+» внизу экрана.

- Выберите фото или видео, которое вы хотите загрузить. Если нужно загрузить несколько фото жмите на значок «++» справа под фото. В один пост можно выложить до 10 фото/видео.
- Затем в правом верхнем углу нажмите «Далее».

Теперь можете выбрать формат, перевернуть, отразить, увеличить или уменьшить фото. А ещё выровнять горизонт.

- Чтобы вернуться на шаг назад, нажмите на стрелку слева вверху.
- Всё нравится? Нажмите на галочку в правом нижнем углу. А если захочется что-то поправить — выбирайте пост в своем профиле, жмите три точки справа над фото и «редактировать».
- «Далее» в открывшемся поле можно написать текст и добавить ссылку или геолокацию.

• Также вы можете выбрать тематическую папку для нового поста — так подписчикам будет проще ориентироваться в контенте.

Ну всё, нажимайте на кнопку "пост".

### 4.2 Как создать и отредактировать сторис в LOOKY

- Чтобы добавить сторис в профиль, нажмите на значок + внизу экрана.
- Здесь по умолчанию выбран пост, так что нужно переключиться на режим на сторис (внизу экрана).
- Выберите фото или видео.
- Чтобы добавить надпись, жмите на значок «Текст» сверху. Кстати, с помощью значка палитры вверху экрана можно менять цвет надписи.
- А отредактировать формат и воспользоваться инструментами коррекции поможет значок «Фильтр», он находится вверху экрана посередине.
- Чтобы добавить геолокацию, нажмите на значок «Стикер» вверху и выберите Location затем найдите в поиске желаемую локацию. Чтобы добавить упоминание аккаунта, снова жмите на значок «Стикер» и выбирайте Mention. Найдите нужный аккаунт в поиске и нажмите на него появится упоминание.
- Если вы хотите поменять стиль наклейки с отметкой или геолокацией просто нажмите на нее. Нажимайте несколько раз подряд, чтобы посмотреть все доступные стили и цвета.
- Для удаления текста, геолокации, упоминаний просто зажмите объект и перенесите вниз экрана, к корзине.

Готово? Жмите «Далее» в правом верхнем углу, а затем выберите «Опубликовать».

# 4.3 Как удалить пост из LOOKY

Удалить пост можно двумя способами.

Первый:

- Перейдите в свой Профиль LOOKY, нажав на значок со своей фотографией в правом нижнем углу экрана.
- Выберите пост, который хотите удалить и задержите на нем палец
- Нажмите «Удалить публикацию»

Второй:

- Перейдите в свой Профиль LOOKY, нажав на значок со своей фотографией в правом нижнем углу экрана.
- Выберите пост, который хотите удалить и нажмите на него.
- Нажмите на три точки справа над фотографией и выберите «Удалить публикацию»

Обратите внимание: удаленные посты нельзя восстановить.

### 4.4 Как удалить сторис из LOOKY

Чтобы удалить свою сторис, необходимо зайти в архив сторис.

- Перейдите в свой профиль LOOKY, нажав на значок со своей фотографией в правом нижнем углу экрана. Нажмите на три точки справа вверху.
- Нажмите «Архив сторис» здесь хранятся все сторис, которые вы публиковали в LOOKY.
- Выберите, какую сторис хотите удалить и зажмите её пальцем. После жмите «Удалить историю»

Обратите внимание: удаленные сторис нельзя восстановить.

# 5. БЕЗОПАСНОСТЬ

### 5.1 Как удалить профиль в LOOKY

- Откройте свой Профиль для этого нажмите на значок со своей фотографией в правом нижнем углу экрана
- Теперь нажмите на три точки в правом верхнем углу экрана и выберите «Редактировать профиль»

| []<br>Поделиться | С—Э<br>Скопировать ссылку |  |  |
|------------------|---------------------------|--|--|
| 🔗 Редактироваты  | Редактировать профиль     |  |  |
|                  |                           |  |  |

• Выберите опцию «Удалить профиль из LOOKY»

Ну всё, готово! Если что, всегда можно создать новый профиль.

# Важно: при удалении профиля из LOOKY, удаляются все посты, сторис и все данные, которые синхронизировались из приложения Instagram\*.

Если у вас несколько профилей, удалится только выбранный профиль. Данные аккаунта и других профилей останутся.

Как удалить аккаунт из LOOKY, описали в разделе 5.3.

### 5.2 Как отключить синхронизацию с Instagram\*

- Откройте свой Профиль для этого нажмите на значок со своей фотографией в правом нижнем углу экрана.
- Теперь нажмите на три точки в правом верхнем углу экрана и выберите «Настройки».
- Выберите «Синхронизация с Instagram\* вы увидите тумблер.
- Переключите его влево и синхронизация остановится.

Готово!

### 5.3 Как удалить аккаунт LOOKY

- Откройте свой Профиль для этого нажмите на значок со своей фотографией в правом нижнем углу экрана.
- Теперь нажмите на три точки в правом верхнем углу экрана и выберите «Настройки».

| []<br>Поделиться        | ()<br>Скопировать ссылку |  |
|-------------------------|--------------------------|--|
| 🔗 Редактировать профиль |                          |  |
| 🚫 Настройки             |                          |  |

• Выберите опцию «удалить аккаунт».

#### Готово!

Важно: при удалении аккаунта из LOOKY, удаляются все профили. Как удалить только один из профилей из LOOKY, описали в разделе 5.1.

# 6. МЕССЕНДЖЕР

### 6.1 Как открыть мессенджер

Кнопка перехода в мессенджер находится на главной странице приложения (в ленте новостей) справа вверху.

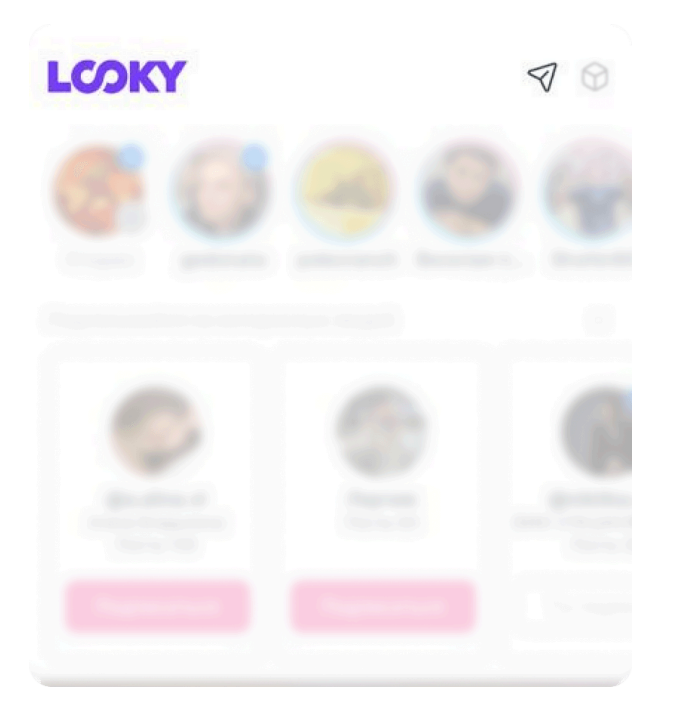

Если тут пока пусто, значит вам ещё никто не написал. Пишите своим знакомым первым и начинайте общаться! А как начать общаться в LOOKY, читайте в разделе 6.2.

### 6.2 Как написать личное сообщение пользователю

- Написать можно только пользователю, на которого вы подписаны.
- Найдите нужного пользователя в списке своих подписок, подписчиков или просто в поиске. Если вы подписаны на него, рядом с именем вы увидите иконку мессенджера. Жмите на неё и начинайте общаться.

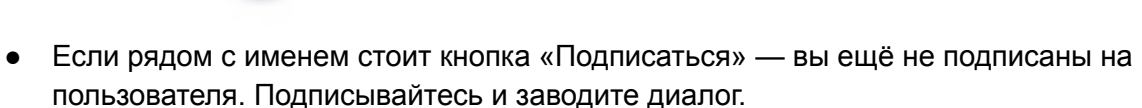

51

• Также вы всегда можете написать пользователю прямо из ленты новостей. Для этого достаточно нажать на иконку справа над постом в ленте.

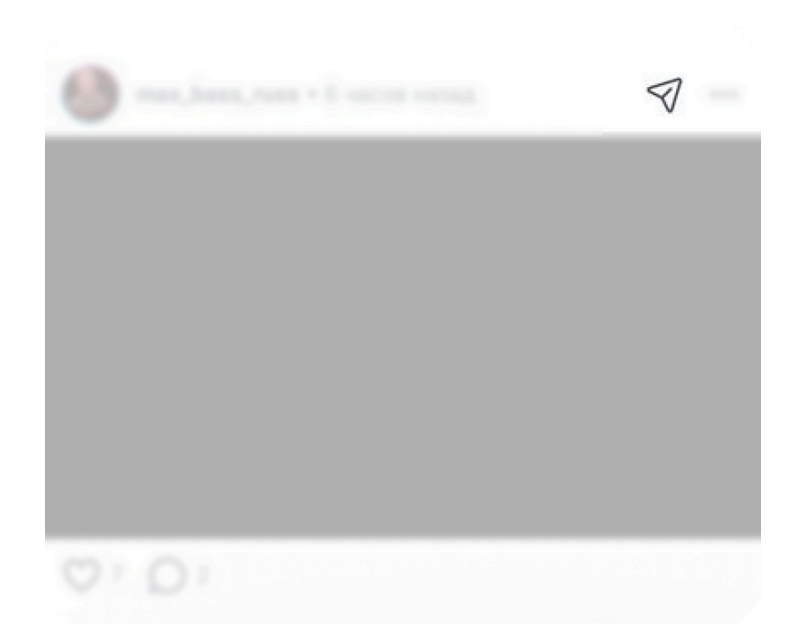

### 6.3 Как удалить всю переписку с пользователем

- Откройте мессенджер. Кнопка перехода в мессенджер находится на главной странице приложения (в ленте новостей) справа вверху.
- Зажмите пальцем имя пользователя, переписку с которым вы хотите удалить. В появившемся окне нажмите «ОК».

Важно: восстановить удаленную переписку не получится.

\*Meta признана экстремистской организацией и запрещена в России, деятельность ее соцсетей Facebook и Instagram также запрещена в РФ.

\*\*Способ авторизации работает при наличии подключения к Instagram\*, LOOKY не может гарантировать корректность работы способа на устройстве пользователя.